## วิธีปฏิบัติและเงื่อนไขในการจองซื้อหุ้นสามัญเพิ่มทุนของ บริษัทเอสซีจี แพคเกจจิ้ง จำกัด (มหาชน) ("SCGP") ที่เสนอขายให้แก่ ผู้ถือหุ้นของบริษัทปูนซิเมนต์ไทย จำกัด (มหาชน) ("SCC") ที่มีสิทธิได้รับการจัดสรร

## 1. กำหนดระยะเวลาจองซื้อและการชำระเงินค่าจองซื้อหุ้นสามัญเพิ่มทุน

ตั้งแต่เวลา 9.00 น. – 16.00 น. ของวันที่ 28 กันยายน 2563 ถึงวันที่ 2 ตุลาคม 2563 (รวมทั้งสิ้น 5 วันทำการ)

# สถานที่รับจองซื้อ หลักฐานการชำระเงินค่าจองซื้อ และเอกสารประกอบการจองซื้อหุ้นสามัญเพิ่มทุนของ SCGP

SCGP ได้แต่งตั้งบริษัทหลักทรัพย์ บัวหลวง จำกัด (มหาชน) ("**บัวหลวง**") เป็นตัวแทนในการรับจองซื้อหุ้นสามัญเพิ่มทุน ของ SCGP ("**บัวหลวง**" หรือ "**ตัวแทนรับจองซื้อ**") ที่เสนอขายให้แก่ผู้ถือหุ้นสามัญของ SCC ที่มีสิทธิได้รับการจัดสรร หุ้นตามสัดส่วนการถือหุ้นใน SCC (Pre-emptive Rights) หมายถึงบุคคลที่มีรายชื่อปรากฏอยู่ในสมุดทะเบียนผู้ถือหุ้นของ SCC ณ <u>วันที่ 11 กันยายน 2563 (</u>วันกำหนดรายชื่อผู้ถือหุ้น (Record Date)) และมีที่อยู่จัดส่งเอกสารในประเทศไทยตาม ข้อมูลที่ปรากฏในสมุดทะเบียนผู้ถือหุ้นของ SCC ("**ผู้ถือหุ้นของ SCC ที่มีสิทธิได้รับการจัดสรร**" หรือ "**ผู้จองซื้อ**") โดยผู้จองซื้อแต่ละรายสามารถจองซื้อหุ้นโดยยื่นใบจองซื้อ หลักฐานการชำระเงินค่าจองซื้อ และเอกสารประกอบการจอง ซื้อหุ้นสามัญเพิ่มทุนของ SCGP ได้ที่สำนักงานใหญ่ของตัวแทนรับจองซื้อ ตั้งแต่เวลา 9.00 น. – 16.00 น. ของวันที่ 28 กันยายน 2563 ถึงวันที่ 2 ตุลาคม 2563 (รวมทั้งสิ้น 5 วันทำการ) ตามที่อยู่ด้านล่าง

| ชื่อ     | บริษัทหลักทรัพย์ บัวหลวง จำกัด (มหาชน)                                            |
|----------|-----------------------------------------------------------------------------------|
| ที่อยู่  | ชั้น 29 อาคารสีลมคอมเพล็กซ์ 191 สีลม เขตบางรัก กรุงเทพฯ 10500                     |
| ติดต่อ   | คุณสุวาลี ศิลาอ่อน / คุณฐานมาศ พึ่งโพธิ์ / คุณเบญจวรรณ ผาสุข / คุณปิยพร แคว้นน้อย |
| โทรศัพท์ | 0-2231-3777 หรือ 0-2618-1000 ต่อ 1133, 1141, 1143 หรือ 1147                       |
| โทรสาร   | 0-2618-1120                                                                       |

ทั้งนี้ งดรับการจองซื้อทางไปรษณีย์หรือผ่านสาขาของธนาคารพาณิชย์ทั่วประเทศ

สำหรับผู้ถือหุ้นในต่างจังหวัด กรุณาติดต่อบริษัทหลักทรัพย์ที่ท่านมีบัญชีเพื่อซื้อขายหลักทรัพย์ โดยทางบริษัทหลักทรัพย์ ของท่านจะให้คำแนะนำ และ/หรือรวบรวมเอกสารการจองซื้อให้กับตัวแทนการรับจองซื้อหุ้นต่อไป

นอกจากการจองซื้อหุ้นที่สำนักงานใหญ่ของตัวแทนการรับจองซื้อหุ้นดังที่กล่าวแล้ว ผู้ถือหุ้นที่มีสิทธิได้รับจัดสรรแต่ละราย สามารถจองซื้อหุ้นผ่านทางระบบออนไลน์ บนเว็บไซต์ <u>www.bualuang.co.th</u> ตามที่ระบุในหัวข้อ 4 "วิธีการชำระเงินค่า จองซื้อหุ้นและการจองซื้อหุ้นสามัญเพิ่มทุน" ในเอกสารฉบับนี้

### วิธีการจัดสรรหุ้นสามัญเพิ่มทุน

ผู้ถือหุ้นของ SCC ที่มีสิทธิได้รับการจัดสรรแต่ละรายจะได้รับสิทธิจองซื้อหุ้นสามัญเพิ่มทุนของ SCGP ในอัตราส่วน 7.0950 หุ้นสามัญ SCC ต่อ 1 หุ้นสามัญเพิ่มทุนของ SCGP (ในกรณีที่มีเศษของหุ้นที่เกิดจากการจัดสรรหุ้นสามัญเพิ่มทุนให้แก่ผู้ถือหุ้นของ SCC ที่มีสิทธิได้รับการจัดสรร ให้ปัดเศษของหุ้นดังกล่าวทิ้งทั้งจำนวน) โดยผู้ถือหุ้นของ SCC ที่มีสิทธิได้รับการจัดสรรอาจแสดง ความจำนงที่จะจองซื้อหุ้นสามัญเพิ่มทุนของ SCGP ในครั้งนี้<u>ตามสิทธิที่ได้รับ หรือเกินกว่าสิทธิที่ได้รับ หรือน้อยกว่าสิทธิที่ได้รับ หรือ</u> สละสิทธิไม่จองซื้อหุ้นสามัญเพิ่มทุนในครั้งนี้<u>ก็ได้</u>

ทั้งนี้ ผู้ถือหุ้นของ SCC ที่มีสิทธิได้รับการจัดสรรที่แสดงความจำนงจองซื้อหุ้นสามัญเพิ่มทุนเกินกว่าสิทธิจะได้รับการจัดสรร หุ้นสามัญเพิ่มทุนที่แสดงความจำนงจองซื้อเกินกว่าสิทธิก็ต่อเมื่อมีหุ้นสามัญเพิ่มทุนที่เหลือจากการจัดสรรให้แก่ผู้ถือหุ้นของ SCC ที่ มีสิทธิได้รับการจัดสรรที่ได้จองซื้อตามสิทธิครบถ้วนทั้งหมดแล้วเท่านั้น โดยหลักเกณฑ์สำหรับการจัดสรรหุ้นสามัญเพิ่มทุนเกินกว่า สิทธิมีดังต่อไปนี้

## 3.1 <u>กรณีที่มีหุ้นสามัญเพิ่มทุนเหลือ**มากกว่า**หุ้นที่จองซื้อเกินกว่าสิทธิ</u>

ผู้ถือหุ้นของ SCC ที่มีสิทธิได้รับการจัดสรรที่แสดงความจำนงจองซื้อหุ้นสามัญเพิ่มทุนเกินกว่าสิทธิแต่ละรายจะได้รับการ จัดสรรหุ้นสามัญเพิ่มทุนตามจำนวนที่แสดงความจำนงจองซื้อเกินกว่าสิทธิทั้งจำนวน (ในกรณีที่มีเศษของหุ้นที่เกิดจาก การจัดสรรหุ้นสามัญเพิ่มทุนให้แก่ผู้ถือหุ้นของ SCC ที่มีสิทธิได้รับการจัดสรร ให้ปัดเศษของหุ้นดังกล่าวทิ้งทั้งจำนวน)

#### 3.2 <u>กรณีที่มีหุ้นสามัญเพิ่มทุนเหลือ**น้อยกว่า**หุ้นที่จองซื้อเกินกว่าสิทธิ</u>

- 3.2.1 ผู้ถือหุ้นของ SCC ที่มีสิทธิได้รับการจัดสรรที่แสดงความจำนงจองซื้อหุ้นสามัญเพิ่มทุนเกินกว่าสิทธิแต่ละราย จะ ได้รับการจัดสรรตามสิทธิจองซื้อหุ้นสามัญเพิ่มทุน (ในกรณีที่มีเศษของหุ้นที่เกิดจากการจัดสรรหุ้นสามัญเพิ่มทุน ให้แก่ผู้ถือหุ้นของ SCC ที่มีสิทธิได้รับการจัดสรร ให้ปัดเศษของหุ้นดังกล่าวทิ้งทั้งจำนวน)
- 3.2.2 ในกรณีที่ยังมีหุ้นสามัญเพิ่มทุนคงเหลือหลังจากการจัดสรรให้แก่ผู้ถือหุ้นของ SCC ที่มีสิทธิได้รับการจัดสรรที่ได้ จองซื้อตามสิทธิครบถ้วนทั้งหมดแล้ว ให้จัดสรรหุ้นสามัญเพิ่มทุนคงเหลือดังกล่าวให้แก่ผู้ถือหุ้นของ SCC ที่มี สิทธิได้รับการจัดสรรที่แสดงความจำนงจองซื้อหุ้นสามัญเพิ่มทุนเกินกว่าสิทธิแต่ละรายซึ่งยังได้รับการจัดสรรไม่ ครบตามจำนวนหุ้นสามัญที่แสดงความจำนงจองซื้อเกินกว่าสิทธิของผู้จองซื้อแต่ละราย ตามสัดส่วนการถือหุ้น ใน SCC ของผู้ที่แสดงความจำนงจองซื้อหุ้นสามัญเพิ่มทุนเกินกว่าสิทธิรายดังกล่าว (ในกรณีที่มีเศษของหุ้นที่เกิด จากการจัดสรรหุ้นสามัญเพิ่มทุนให้แก่ผู้ถือหุ้นของ SCC ที่มีสิทธิได้รับการจัดสรร ให้ปัดเศษของหุ้นดังกล่าวทิ้งทั้ง จำนวน) ทั้งนี้ ให้ดำเนินการจัดสรรหุ้นสามัญเพิ่มทุนที่คงเหลือให้แก่ผู้ถือหุ้นของ SCC ที่มีสิทธิได้รับการจัดสรรที่ แสดงความจำนงจองซื้อหุ้นสามัญเพิ่มทุนเกินกว่าสิทธิที่ได้รับตามวิธีการในข้อ 3.2.2 นี้จนกระทั่งไม่มีหุ้นสามัญ เพิ่มทุนคงเหลือจากการจัดสรร หรือไม่สามารถจัดสรรได้อีกเนื่องจากเป็นเศษของหุ้น

ในกรณีที่การจัดสรรหุ้นสามัญเพิ่มทุนของ SCGP ให้แก่ผู้ถือหุ้นของ SCC ที่มีสิทธิได้รับการจัดสรรข้างต้นเป็นจำนวนที่มี เศษของหุ้นซึ่งไม่สามารถจัดสรรให้เป็นจำนวนเต็มได้ SCGP จะปัดเศษของหุ้นดังกล่าวลงเป็นจำนวนเต็มที่ใกล้เคียงที่สุด อย่างไรก็ดี SCGP มีสิทธิใช้ดุลพินิจพิจารณาไม่เสนอขาย ไม่ส่งเอกสารที่เกี่ยวข้องกับการเสนอขาย หรือไม่จัดสรรหุ้น สามัญเพิ่มทุนให้แก่ผู้ถือหุ้นของ SCC ที่มีสิทธิได้รับการจัดสรรรายใด หากการเสนอขายหรือจัดสรรหุ้นดังกล่าวทำให้ หรืออาจเป็น ผลให้

- (ก) เป็นการกระทำขัดต่อกฎหมาย กฎเกณฑ์ หรือระเบียบข้อบังคับใด ๆ ของประเทศไทย หรือต่างประเทศ และ/หรือ ข้อบังคับของ SCGP หรือ
- (ข) SCGP มีหน้าที่ต้องปฏิบัติหรือต้องดำเนินการใด ๆ เพิ่มเติมนอกเหนือจากที่ต้องดำเนินการตามกฎหมายหรือ กฎเกณฑ์ที่เกี่ยวข้องกับการออกและเสนอขายหลักทรัพย์ภายใต้กฎหมายไทย หรือ
- (ค) ไม่เป็นไปตามหลักเกณฑ์ วิธีการ หรือเงื่อนไขที่กำหนดในการเสนอขายหรือจัดสรรหุ้น ทั้งนี้ SCGP อาจเสนอขาย
   หรือจัดสรรหุ้นให้แก่ ผู้ลงทุนหรือผู้จองซื้อที่มีสิทธิได้รับการจัดสรรหุ้นรายใดรายหนึ่งเป็นการเฉพาะก็ได้ ภายใต้
   ช้อยกเว้นที่มีอยู่ภายใต้กฎหมายต่างประเทศที่มีผลใช้บังคับอยู่และสามารถดำเนินการได้ในเวลานั้น

ทั้งนี้ การดำเนินการจัดสรรดังกล่าวอยู่ภายใต้ดุลพินิจของ SCGP ผู้จัดการการจัดจำหน่ายและรับประกันการจำหน่าย และ/หรือตัวแทนรับจองซื้อ โดยอาจพิจารณาเปลี่ยนแปลงวิธีการเสนอขายหรือจัดสรรหุ้นดังกล่าวได้ตามความเหมาะสม โดยจะต้อง เป็นไปตามกฎหมายที่เกี่ยวข้อง

#### วิธีการชำระเงินค่าจองซื้อหุ้นและการจองซื้อหุ้นสามัญเพิ่มทุน

## 4.1 ผู้จองซื้อต้องชำระเงินค่าจองซื้อหุ้นสามัญเพิ่มทุนครั้งเดียวเต็มจำนวนที่จองซื้อ โดย

ผู้จองซื้อสามารถชำระเงินค่าจองซื้อหุ้น ตั้งแต่เวลา 9.00 น. – 16.00 น. (หรือภายในเวลาทำการของธนาคารกรุงเทพ จำกัด (มหาชน) ("**ธนาคารกรุงเทพ**") แต่ละสาขา) ของวันที่ 28 กันยายน 2563 ถึงวันที่ 2 ตุลาคม 2563 (รวมทั้งสิ้น 5 วันทำการ) โดยวิธีการชำระเงินค่าจองซื้อ ดังนี้

 การชำระเงินโดยเงินสดหรือโอนเงินผ่านระบบ Bill Payment ของธนาคารกรุงเทพ โดยใช้แบบฟอร์มใบชำระเงิน ผ่านระบบ Bill Payment (สิ่งที่ส่งมาด้วย 4) โดยกรอกข้อมูลให้ครบถ้วนพร้อมระบุรหัสลูกค้า (Ref.1) เป็นเลข ทะเบียนผู้ถือหุ้น 10 หลัก (ตามที่ปรากฏในใบรับรองการจองซื้อหุ้น ซึ่งจัดส่งโดยบริษัท ศูนย์รับฝากหลักทรัพย์ (ประเทศไทย) จำกัด ("**ศูนย์รับฝากหลักทรัพย์ฯ**")) และรหัสอ้างอิง (Ref.2) เป็นเลขบัตรประชาชน 13 หลักหรือ เลขที่หนังสือเดินทางของผู้จองซื้อ และชำระค่าจองซื้อหุ้นสามัญเพิ่มทุนผ่านเคาน์เตอร์ธนาคารกรุงเทพ ได้ทุก สาขา

กรณีซำระด้วยเซ็ค ดร๊าฟท์ หรือแคชเซียร์เซ็ค <u>ต้องลงวันที่ 28 หรือ 29 หรือ 30 กันยายน 2563 เท่านั้น และ</u> <u>จะต้องชำระค่าจองซื้อหุ้นผ่านเคาน์เตอร์ธนาคารกรุงเทพ ภายในเวลา Clearing ของธนาคาร ของวันที่</u> <u>30 กันยายน 2563</u> โดยสั่งจ่ายในชื่อ "บริษัทหลักทรัพย์ บัวหลวง จำกัด (มหาชน) เพื่อการจองซื้อหุ้น" และ ต้องสามารถเรียกเก็บเงินได้จากสำนักหักบัญชีในเขตเดียวกันภายในวันทำการถัดไป

หากผู้จองซื้อชำระเงินค่าจองซื้อหุ้น<u>หลังจากเวลา Clearing ของธนาคาร ของวันที่ 30 กันยายน 2563</u> จะต้อง ชำระเป็น<u>เงินสดหรือโอนเงินผ่านระบบ Bill Payment เท่านั้น</u>

ทั้งนี้ ผู้จองซื้อหุ้นจะได้รับการยกเว้นค่าธรรมเนียมชำระเงินผ่านระบบ Bill Payment ของธนาคารกรุงเทพ หรือ

- 2. การโอนเงินผ่านระบบ Electronic Bill Payment ของธนาคารกรุงเทพ ผ่านช่องทาง Internet Banking สำหรับผู้ที่ มีบัญชีธนาคารกรุงเทพ เท่านั้น และได้ทำเรื่องขอใช้งานผ่านระบบ Bualuang Internet Banking ("Bualuang iBanking") กับธนาคารกรุงเทพแล้ว โดยผู้จองซื้อสามารถสแกน QR Code ที่ปรากฏบนหน้าจอการทำรายการ การจองซื้อผ่านเว็บไซต์ www.bualuang.co.th เพื่อชำระเงินผ่านระบบ Bualuang iBanking (ข้อมูลรหัสลูกค้า (Ref.1) เป็นเลขทะเบียนผู้ถือหุ้น 10 หลักและรหัสอ้างอิง (Ref.2) เป็นเลขบัตรประชาชน 13 หลักหรือเลขที่หนังสือ เดินทางของผู้จองซื้อจะขึ้นมาโดยอัตโนมัติ) หรือผู้จองซื้อสามารถ Log-on เข้าระบบ Bualuang iBanking ที่ <u>https://ibanking.bangkokbank.com</u> และทำตามวิธีการ ดังนี้
  - หลังจาก Log-on เข้าสู่ระบบด้วย User ID และรหัสผ่านแล้ว ให้เลือกเมนู "ชำระเงิน" จากนั้น คลิกเลือก "เพิ่มผู้รับชำระเงิน" และกรอกรายละเอียดตามรูปภาพข้างล่าง
    - · ไปที่ช่อง "ค้นหาจากรหัสบริษัท/ชื่อบริษัทผู้รับชำระ" และพิมพ์คำว่า ROBLS01 ลงในช่อง แล้ว คลิก "ค้นหา"
    - คลิกเลือก "บริษัทผู้รับชำระเงิน" จากนั้นระบุหมายเลขประจำตัวลูกค้า (เลขที่อ้างอิง 1) เป็นเลข ทะเบียนผู้ถือหุ้น 10 หลัก (ตามที่ปรากฏในใบรับรองการจองซื้อหุ้น ซึ่งจัดส่งโดยศูนย์รับฝาก หลักทรัพย์ฯ) แล้วคลิก "ขั้นตอนต่อไป"

|                                         | 🛇 ธษาตารกรุงเทณ                                                        |                                                                                                    | บบะยกกจาดอ                                 |
|-----------------------------------------|------------------------------------------------------------------------|----------------------------------------------------------------------------------------------------|--------------------------------------------|
|                                         | Bualuang Banking                                                       | ตะกระบันธ์ โดนเงิน เสาะเงิน การะงาน บริการพัทษ กำหนอกา                                                                                                    | มนูส์อ                                     |
|                                         | คณสุชาดา                                                               | เพิ่มผู้รับข้าระเงิน <b>1.</b> คลิกที่ Tab "ข้าระเงิน" 😡 สพแสม                                                                                                    |                                            |
|                                         | 🥥 ชำระด่าสินด้ำและบริการ                                               | เสมกรุปาม ระเงม<br>เสือการกประเภาธุรกิ<br>ตั้นแรงสุรกิน                                                                                                    |                                            |
| คลิกที Tab<br>"เพิ่มผู้รับขำระเงิน"     | <ul> <li>รายชื่อผู้รับชาระเงิน</li> <li>เพิ่มผู้รับชาระเงิน</li> </ul> | ศักร์ที่สารโดยประเทศ<br>สินที่มีพร้างเป็นประว<br>อภิณาที่มีชื่อหายินันประชาวิน                                                                                                    | <ol> <li>คันหา "บริษัทผรับขำระม</li> </ol> |
|                                         | 🗸 ชำระบัตรเครดิต                                                       | รพัฒธริมัท ชื่อบริษัทฟุริบชาระ รายละเอียดผู้ริบชาระเงิน<br>RORI Son บริษัทฟุริบชาระ รายละเอียดผู้ริบชาระเงิน                                                                                                    | หรือเลือกดันหาจากบริษ<br>ชื่อบริษัท        |
|                                         | <ul> <li>เดิมเงินบัตรเงินสด</li> <li>รายการบัตรบุคคลอื่น</li> </ul>    |                                                                                                    | 4. คลิกเลือก                               |
|                                         | 🤤 เพิ่มบัตรบุคคลอื่น                                                   | ข้อมูลผู้รับข่าระเงิน                                                                                                    | "บรีษัทผู้รับชาระเงิน"                     |
|                                         | <ul> <li>ข้อมูลรายการชำระเงิน</li> <li>รายการที่รอตำเนินการ</li> </ul> | ชื่อเห็งโหนสังชพะ บริษัทหลักทรัพย์ บัวหลวง จำกัด (มหาชน)<br>รหัสหรับท ROBLS01                                                                                                    |                                            |
|                                         | 😅 สมัครบริการนักบัญชี                                                  | າມາແສອນປະປາທັງລູກຄ້າ (ແອນທີ່ຍ້າວຍິວ<br>1)<br>ສຳແຫຼ່ອ POPISM                                                                                                    | e191                                       |
|                                         | ข้อมูลสมัครบริการนักบัญชี                                              | รับสายและการเป็น เป็นสายและ เป็นสายและ เป็ | ata<br>∌f.1)"                              |
|                                         | עמא-ערא 💭                                                              | หมายเหละ กรณาระบุทมายเลขประจำตัวลูกด้า (เลยที่อ่างอิง 1) <b>6. คลิก "ขั้นตอนต่อไป"</b> อง<br>ท่าน หมายเลยนี้จะปรากฏขึ้นพูดครั้งที่ท่านสังท่ารูวยการประเงิน<br>อง                                                                                                    |                                            |
| 🗞 ສອນຄານເທັນເສັນ<br>ໂທຣ. +66 (0) 2645 5 | 🗞 สอบสามเพิ่มเติม<br>โทร. +66 (0) 2645 5555                            | สู่ชุปขารรายเลม เลมากกว่าหน่งรายการ เนกรณหต่องการหารายการขารรเหน่าหายหมายเลยบระจาดงลูกคำหมาย<br>เสขอิพ                                                                                                    |                                            |
|                                         |                                                                        | รประมาระประสาสินด้านสะเร็การ                                                                                                    |                                            |
|                                         |                                                                        | กสับส์ร้านบน                                                                                                    |                                            |

2.2. หลังจากทำการ "เพิ่มผู้รับชำระเงิน" เรียบร้อยแล้ว คลิกเลือกที่ช่อง "ชำระเงิน" และเลือกเมนูย่อย "ชำระค่าสินค้าและบริการ" เพื่อเริ่มการชำระเงินค่าจองซื้อหุ้น โดยกรอกข้อมูลให้ครบถ้วนพร้อมระบุ หมายเลขประจำตัวลูกค้า (เลขที่อ้างอิง 1) เป็นเลขทะเบียนผู้ถือหุ้น 10 หลัก ตามที่ปรากฏในใบรับรอง การจองซื้อหุ้น ซึ่งจัดส่งโดยศูนย์รับฝากหลักทรัพย์ฯ และหมายเลขประจำตัวลูกค้า (เลขที่อ้างอิง 2) เป็นเลขบัตรประชาชน 13 หลักหรือเลขที่หนังสือเดินทางของผู้จองซื้อ จากนั้นคลิก "ขั้นตอนต่อไป"

| 🛇 ธนกตารกรุมเทพ                                                                                                    |                                                                                                    |                                                                    |                                        | บมะยากอาดอ                                                                                                  |
|----------------------------------------------------------------------------------------------------|----------------------------------------------------------------------------------------------------|--------------------------------------------------------------------|----------------------------------------|----------------------------------------------------------------------------------------------------|
| Bualuang                                                                                                    | รายการบัณชี โอนเจ็น                                                                                                    | สำระเดิน การองกุน บริการพั                                         | ที่ย กำหนอกำ                           | មម្ភតិច                                                                                                    |
| คณสุชาดา                                                                                                    | ข้าระค่าสินค้าและบริศ<br>เริ่มทารายการชำระเงิน                                                                              | าาร 1. คลิกที่ Tab "ขำระเงิ                                        | น"<br>1-2-1                            | <b>2.</b> เลือก                                                                                             |
| • ชำระค่าสินค้าและบริการ                                                                                                    | ผู้รับชาระ                                                                                                    | บริษัทหลักทรัพย์ บัวหลวง จำกัด (มหาชน)                             | <ul> <li>√(เพิ่มผู้รับข่าระ</li> </ul> | "เพิ่มผู้ชำระเงิน"                                                                                          |
| 🥥 รายชื่อผู้รับช่าระเงิน                                                                                                    | บัญชีผู้ชำระเงิน                                                                                                    | โปรดเลือก                                                          | ~                                      | 1 80.0                                                                                                    |
| 🛛 ເຫັນທີ່ຮັບສຳຮະເວັນ                                                                                                    | รหัสบริษัท                                                                                                    | ROBLS01                                                            |                                        | เลอก<br>"บักเชี่ผ้ชำระเงิน"                                                                                 |
| <ul> <li>ชาระบัตรเครดิต</li> <li>เดิมเงินบิตรเงินสด</li> <li>รายการบัตรบุคคลอื่น</li> <li>เท็มบัตรบุคคลอื่น</li> <li>เท็มบัตรบุคคลอื่น</li> </ul> | หมายเลขประจาดวลุกคา (เลขหอาง<br>อิง 1)<br>หมายเลขประจำตัวลูกค้า (เลขที่อ้าง<br>อิง 2)<br>จำนวนเงิน<br>วันที<br>บันทึกช่วยจำ | 111111<br>(ตามที่แสดงไร่<br>28 ก.ย. 2563 มี<br>ขึ้นคอนต่อไป ยกเลิก | มันในแจ้งค่าบริการ)                    | ระบุ "เลขทะเบียนผู้ถือหุ้น<br>10 หลัก (เลขที่อ้างอิง 1) และ<br>เลขบัตรประชาชน 13 หลัก<br>(เลขที่อ้างอิง 2)" |
| <ul> <li>รายการที่รอดำเนินการ</li> <li>สมัครบริการหักบัณชี</li> </ul>                                                                             | เรียกดูข้อมูลรายชื่อบริษัทผู้รับข่าระ                                                                                       | 5. คลิก "ขั้นตอน                                                   | เต่อไป"                                |                                                                                                    |
| 🔍 ข้อมูลสมัครบริการหักบัญชี                                                                                                    | รายการชำระเงินที่รอดำเนินการ<br>ใม่มีรายการที่อยู่ในระหว่างรอดำเนินก                                                        | ns                                                                 |                                        |                                                                                                    |
| 🗊 อาม-ตอบ                                                                                                    |                                                                                                    |                                                                    |                                        |                                                                                                    |
| 🗞 สอบลามเพิ่มเดิม<br>โพะ. +66 (0) 2645 5555                                                                                                    |                                                                                                    |                                                                    |                                        |                                                                                                    |
|                                                                                                    |                                                                                                    |                                                                    | <u>กลบสดานบ</u>                        | <u>u</u>                                                                                                    |

สอบถามเพิ่มเติม โทร. 1333 หรือ +66 (0) 2645 5555

| Bualuang                                                            | รายการปณชี ไอนเอิน                         | สำระเดิน                | การออกุม เ              | มธิกายพิศษ                | กำหนอกำ   | លឬឥត |
|---------------------------------------------------------------------|--------------------------------------------|-------------------------|-------------------------|---------------------------|-----------|------|
|                                                                     | <u>ชำระค่าสินค้าและบริก</u> า              | าร - ตรว                | จสอบ                    |                           |           |      |
| าณสุชาดา                                                            | โปรดตรวจสอบความถูกต้องของรา                | ยการ                    |                         |                           | 1-2-3     |      |
| ขาระค่าสินค้าและบริการ                                              | ธนาคารจะดำเนินการตามคำสังการชำระ           | ะเงินของท่านทั          | นที่ที่ยืนยันรายการ     |                           |           |      |
| - รายชื่อผู้รับชาระเงิน                                             | ผู้รับชาระ:                                |                         |                         |                           |           |      |
| - เพิ่มผู้รับชาระเงิน                                               | ข้อบริษัทผู้รับข่าระ<br>รงสาเร็งรับ        | บริษัทหลักท<br>ROBI S01 | เร้พย์ บัวหลวง จำกัด (  | ุ่มหาชน)                  |           |      |
| - ชำระบัตรเครดิต                                                    | หมายเลขประจำตัวลูกค้า (เลขที่อ้างอิง<br>1) | 1111111                 |                         |                           |           |      |
| - เดิมเงินบัตรเงินสด                                                | หมายเลขประจำตัวลูกค้า (เลขที่อ้างอิง<br>วง | 1111111101              | 1                       |                           |           |      |
| - รายการบัตรบุคคลอื่น                                               | ∠/<br>บัญชีผู้ชำระเงิน                     | 101-8-54494             | 8                       |                           |           |      |
| - เพิ่มบัตรบุคคลอื่น                                                | สำนวนเงิน                                  | 30,000.00               |                         |                           |           |      |
| ะ ข้อมูลรายการชำระเงิน                                              | ค่าธรรมเนียม                               | 0.00                    |                         |                           |           |      |
| - รายการที่รอดำเนินการ                                              | วันที                                      | 28 ก.ย. 25              | 63                      |                           |           |      |
| <ul> <li>สมัครบริการหักบัญชี</li> </ul>                             |                                            | ยืนยัน                  | เ ย้อนกลับ              | เป                        |           |      |
| ข้อมูลสมัครบริการหักบัญชี                                           | 8                                          |                         |                         |                           |           |      |
| 🗊 การ-ตอบ                                                           |                                            |                         | ตรวจสอบคว<br>ข้อมูลและเ | วามถูกต้อง<br>คลิก "ยืนยั | ของ<br>น" |      |
| <ul> <li>สอบอามเพิ่มเติม</li> <li>โทร. +66 (0) 2645 5555</li> </ul> |                                            |                         |                         |                           |           |      |
| V [ne. +66 (0) 2645 5555                                            |                                            |                         |                         |                           |           |      |

2.3. ตรวจสอบความถูกต้องของรายการ จากนั้นคลิก "ยืนยัน"

2.3. ระบบจะแสดงหน้าจอสรุปผลการชำระเงิน ดังภาพ

| 🛇 ธนกตารกรุมเทพ                                                    |                                                                   | _                                 |                             |         | (ออกจากระบบ |
|--------------------------------------------------------------------|-------------------------------------------------------------------|-----------------------------------|-----------------------------|---------|-------------|
| Bualuang Banking                                                   | รายการบัณชี โดนเช่น                                               | ย่ายเงิน                          | การออกุม บริการพิเศษ        | rhhuanh | ಖ್ಯಕಂ       |
| and a second                                                       | ช่าระค่าสินค้าและบริเ                                             | การ - ยืนย้                       | ับ                          | 🛄 simi  |             |
| ลุณทิสุทธิ์                                                        | รับคำสั่งเรียบร้อยแล้ว                                            |                                   |                             |         |             |
| • ชาระค่าสินค้าและบริการ                                           | ธนาคารได้รับศำสั่งข่าระเงินของห<br>รายการข่าระเงินของท่านได้ถูกต่ | ท่านเรียบร้อยแล้ว<br>าเนินการแล้ว |                             |         |             |
| <ul> <li>รายขอดูรบขาระเงิน</li> <li>เพิ่มผู้รับขาระเงิน</li> </ul> | หมายเลขอ้างอิงธนาคาร<br>วันที่                                    | <mark>23005</mark><br>28 ก.ย. 25  | 563                         |         |             |
| 🛛 ชำระบัดรเครดิด                                                   | เวลา<br>ผู้รับชำระ:                                               | 14:00:01 Bar                      | ngkok, Thailand (GMT +7:00) |         |             |
| < รายการบัดรเครดิตบุคคลอื่น                                        | ข้อบริษัทผู้รับข่าระ                                              | บริษัทหลักทร่                     | พีย์ บัวหลวง จำกัด (มหาชน)  |         |             |
| <ul> <li>เพิ่มปัตรเครดิตบุคคลอื่น</li> </ul>                       | รหัสบริษัท<br>หมายเลขประจำดัวลูกด้า (เลขที่อ้าง                   | ROBLS01                           |                             |         |             |
| 🥃 ข้อมูลรายการข่าระเงิน                                            | 1)<br>หมายเลยประจำดัวลูกค้า (เลยที่อ้าง<br>2)                     | a 1111111101                      | 1                           |         |             |
| รายการที่รอสำเนินการ                                               | บัญขี่ผู้ขำระเงิน                                                 | 101-8-54494                       | 8                           |         |             |
| <ul> <li>สมัครบริการหักปัญชี</li> </ul>                            | สำนวนเงิน<br>คำธรรมเนียม                                          | 30,000.00<br>0.00                 |                             |         |             |
| <ul> <li>ข้อมูลสมัครบริการหักบัญชี</li> </ul>                      | บันทึกช่วยจำ<br>ศาเดือน                                           | Test                              |                             |         |             |
| <u>ווא פיא-אפע</u>                                                 | <u>ชำระต่าสินด้าและบริการรายการต่อไป</u>                          |                                   |                             |         |             |

2.3. บันทึก และ/หรือพิมพ์หลักฐานการชำระเงินค่าจองซื้อหุ้น เพื่อเป็นเอกสารประกอบการจองซื้อหุ้นต่อไป

- 3. การโอนเงินผ่านระบบ Mobile Banking ของธนาคารกรุงเทพ ผู้จองซื้อสามารถชำระเงินผ่านแอปพลิเคชัน ธนาคารกรุงเทพ Bualuang Mobile Banking ("Bualuang mBanking") โดยสามารถสแกน QR Code ที่ปรากฏ บนหน้าจอการทำรายการการจองซื้อผ่านเว็บไซต์ <u>www.bualuang.co.th</u> เพื่อชำระเงินผ่านระบบ Mobile Banking (ข้อมูลรหัสลูกค้า (Ref.1) เป็นเลขทะเบียนผู้ถือหุ้น 10 หลักและรหัสอ้างอิง (Ref.2) เป็นเลขบัตร ประชาชน 13 หลักหรือเลขที่หนังสือเดินทางของผู้จองซื้อจะขึ้นมาโดยอัตโนมัติ) หรือสำหรับผู้ที่มีบัญชีธนาคาร กรุงเทพ และได้ดาวน์โหลดแอปพลิเคชัน Bualuang mBanking บนโทรศัพท์มือถือเรียบร้อยแล้ว ผู้จองซื้อ สามารถ Log-on เข้าระบบ Bualuang mBanking และทำตามวิธีการ ดังนี้
  - 3.1. หลังจาก Log-on เข้าสู่ระบบแล้ว ให้เลือกเมนู "Payments" และคลิกเลือก "Select bill payee"

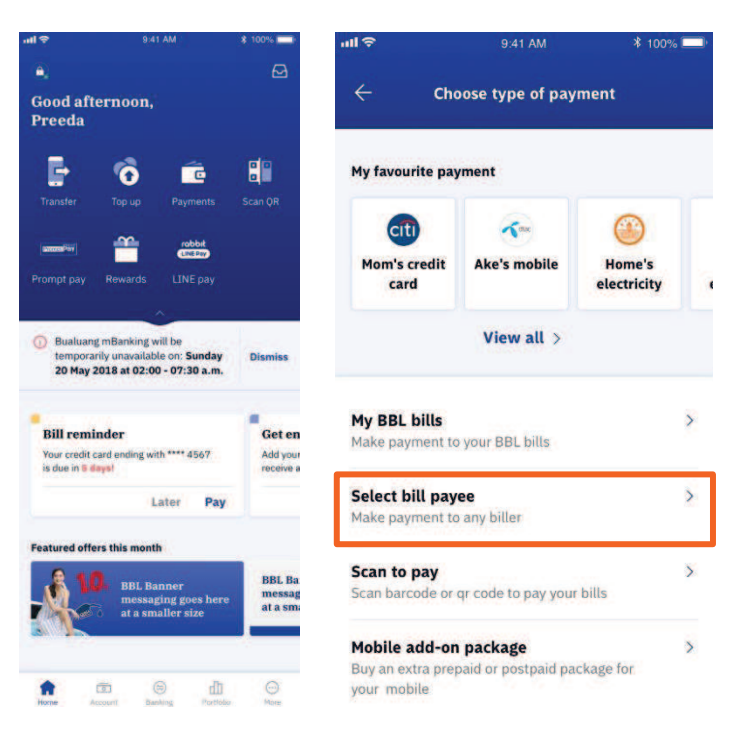

3.2 คลิกเลือกเครื่องหมาย "ค้นหา" ด้านบนซ้ายของหน้าจอ แล้วกดค้นหาด้วย Service Code โดยพิมพ์ คำว่า ROBLS01 ลงในช่อง

| all 🗢                    | 9:41 AM       | <b>\$</b> 100% | utl 🗢 |         |                 |              | 9:41 AM | Л       |       | * 10   | 00% 🔲                    |
|--------------------------|---------------|----------------|-------|---------|-----------------|--------------|---------|---------|-------|--------|--------------------------|
| ←<br>Q Top               | Payment to    | Categories     | ÷     |         |                 | Pa           | ymen    | t to    |       |        |                          |
| Popular Catego           | ries          |                | ROI   | BLS01   |                 |              |         |         |       | 8      | Cancel                   |
| Assurance /<br>Insurance | Credit Card   | Mobile         | Sear  | ch resu | l <b>ts (30</b> | ))<br>E: ROE | LS01    |         |       |        |                          |
| 1                        | ۵             |                | G     | Bualu   | ang S           | ecurit       | ies P   | ublic ( | Comp  | any Li | mite d                   |
| Rental /<br>Leasing      | Utilities     | Internet       | te    | SERVI   | E COD           | E. BOB       | 1501    |         |       |        |                          |
| Other Categorie          | rs<br>on      |                |       | Bualua  | ng Se           | curitie      | es Pul  | olic Co | ompar | ny Lim | ited                     |
| Agricultu                | iral          |                | 6     | SERVIO  | CE COD          | E: ROB       | LS01    |         |       |        |                          |
| Booking                  | / Reservation |                | q     | w       | e I             |              | t 1     | / 1     | J     | i      | p p                      |
| Cable TV                 | ġ.            |                | a     | S       | d               | f            | g       | h       | j     | k      | l                        |
| C Direct Sa              | les           |                | ☆     | z       | x               | с            | v       | b       | n     | m      | $\langle \times \rangle$ |
| Donation                 | 9             |                | 12    | 23      |                 | 9            | space   | 9       |       | Se     | arch                     |

3.3 เลือก "บัญชีชำระเงิน" ที่ต้องการใช้ชำระเงินค่าจองซื้อ และกรอกข้อมูลให้ครบถ้วนโดยระบุรหัสลูกค้า (Ref.1) เป็นเลขทะเบียนผู้ถือหุ้น 10 หลัก ตามที่ปรากฏในใบรับรองการจองซื้อหุ้น ซึ่งจัดส่งโดยศูนย์รับ ฝากหลักทรัพย์ฯ และรหัสอ้างอิง (Ref.2) เป็นเลขบัตรประชาชน 13 หลักหรือเลขที่หนังสือเดินทางของ ผู้จองซื้อ กรอกจำนวนเงินที่ต้องการชำระ และคลิก "Next" จากนั้นตรวจสอบข้อมูลการจองซื้อ พร้อม ทั้งบันทึก และ/หรือพิมพ์หลักฐานการชำระเงินค่าจองซื้อหุ้น เพื่อเป็นเอกสารประกอบการจองซื้อหุ้น ต่อไป (ข้อมูลผู้จองซื้อจะยึดตามข้อมูล Ref.1 และ Ref.2 ตามรายละเอียดการชำระเงินเท่านั้น)

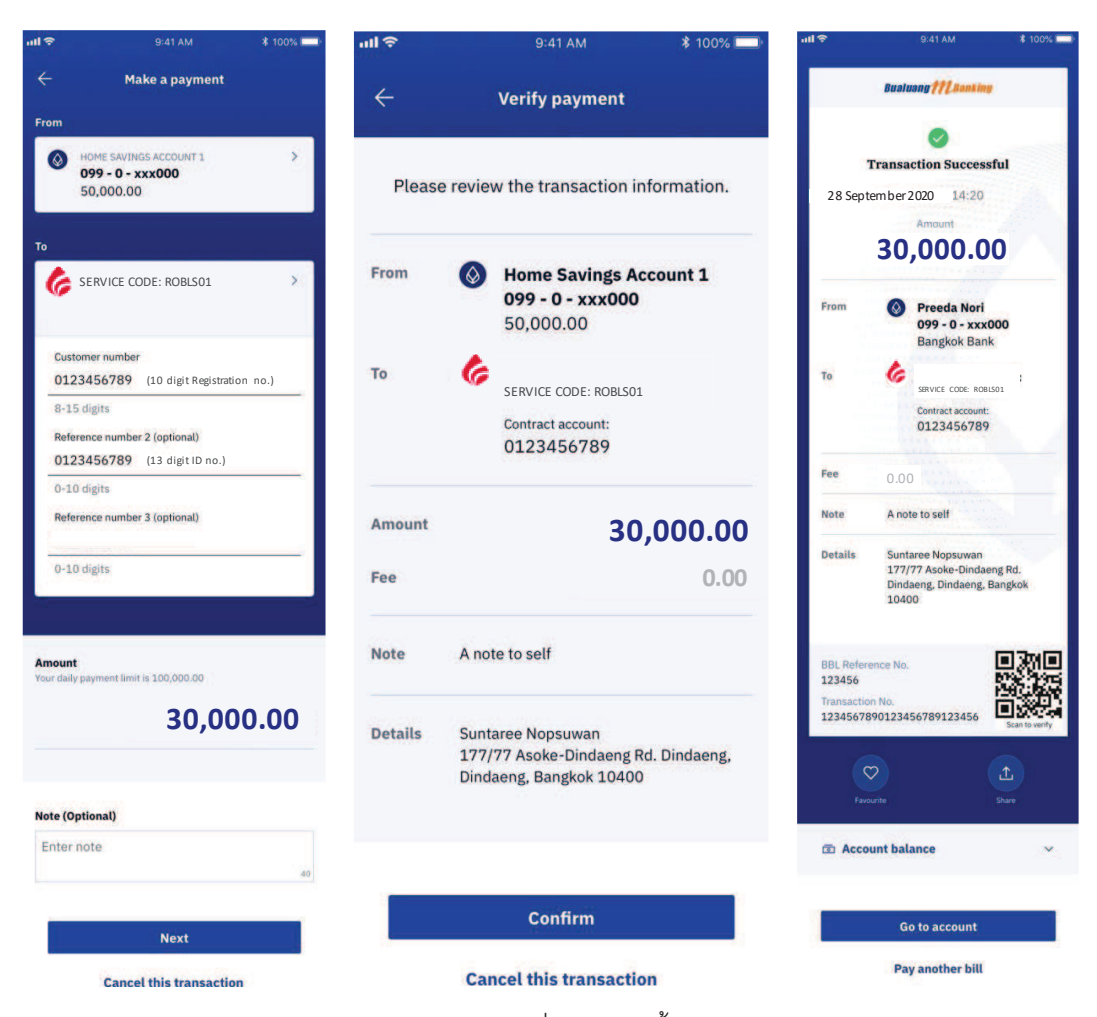

4.

การโอนเงินผ่านระบบ Mobile Banking ของธนาคารอื่น ๆ ผู้จองซื้อสามารถชำระเงินผ่านแอปพลิเคชัน Mobile Banking ของธนาคารอื่น ๆ โดยสามารถสแกน QR Code ที่ปรากฏบนหน้าจอการทำรายการการจองซื้อผ่าน เว็บไซต์ <u>www.bualuang.co.th</u> เพื่อชำระเงินผ่านระบบ Mobile Banking (ข้อมูลรหัสลูกค้า (Ref.1) เป็นเลข ทะเบียนผู้ถือหุ้น 10 หลักและรหัสอ้างอิง (Ref.2) เป็นเลขบัตรประชาชน 13 หลักหรือเลขที่หนังสือเดินทางของผู้ จองซื้อจะขึ้นมาโดยอัตโนมัติ) หรือชำระเงินโดยการกรอก Service Code โดยพิมพ์ คำว่า ROBLS01 และกรอก ช้อมูลให้ครบถ้วนโดยระบุรหัสลูกค้า (Ref.1) เป็นเลขทะเบียนผู้ถือหุ้น 10 หลัก ตามที่ปรากฏในใบรับรองการจอง ซื้อหุ้น ซึ่งจัดส่งโดยศูนย์รับฝากหลักทรัพย์ฯ และรหัสอ้างอิง (Ref.2) เป็นเลขบัตรประชาชน 13 หลักหรือเลขที่ หนังสือเดินทางของผู้จองซื้อ กรอกจำนวนเงินที่ต้องการชำระ จากนั้นตรวจสอบข้อมูลการจองซื้อ พร้อมทั้งบันทึก และ/หรือพิมพ์หลักฐานการชำระเงินค่าจองซื้อหุ้น เพื่อเป็นเอกสารประกอบการจองซื้อหุ้นต่อไป (ข้อมูลผู้จองซื้อ จะยึดตามข้อมูล Ref.1 และ Ref.2 ตามรายละเอียดการชำระเงินเท่านั้น)

- 5. การโอนเงินผ่านระบบการโอนเงินอัตโนมัติ (Automatic Transfer System หรือ ATS) สำหรับผู้จองซื้อที่ได้เปิด บัญชีเพื่อซื้อขายหลักทรัพย์กับบัวหลวง ที่ได้ดำเนินการแจ้งความประสงค์ให้โอนเงินเพื่อชำระค่าภาระผูกพันโดย อัตโนมัติ และระบบการโอนเงินอัตโนมัติดังกล่าวมีผลใช้บังคับแล้วในวันจองซื้อ (โดยสามารถแจ้งความประสงค์ ผ่านเจ้าหน้าที่ผู้ดูแลบัญชี ("IC") หรือแจ้งผ่านระบบ E-RO โดยผู้จองซื้อ) เฉพาะส่วนที่ได้สิทธิจากหุ้นสามัญเดิม ในจำนวนที่ฝากไว้กับบัวหลวงเท่านั้น
- การชำระค่าจองซื้อโดยหักจากเงินที่ฝากอยู่ในบัญชีเปิดเพื่อซื้อขายหลักทรัพย์กับบัวหลวง (โดยสามารถแจ้ง ความประสงค์ผ่าน IC หรือแจ้งผ่านระบบ E-RO โดยผู้จองซื้อ) เฉพาะส่วนที่ได้สิทธิจากหุ้นสามัญเดิมในจำนวน ที่ฝากไว้กับบัวหลวงเท่านั้น

# ้ ผู้จองซื้อจะต้องชำระเงินค่าจองซื้อครั้งเดียวต่อ 1 ใบจองซื้อหุ้นสามัญเพิ่มทุน ต่อ 1 เลขทะเบียนผู้ถือหุ้น ทั้งนี้ โปรดระบุชื่อ นามสกุล และหมายเลขโทรศัพท์ที่สามารถติดต่อได้ไว้ในหลักฐานการชำระเงินค่าจองซื้อ

#### 4.2 <u>วิธีการจองซื้อหุ้นสามัญเพิ่มทุน</u>

ผู้จองซื้อสามารถจองซื้อหุ้น ตั้งแต่เวลา 9.00 น. – 16.00 น. ของวันที่ 28 กันยายน 2563 ถึงวันที่ 2 ตุลาคม 2563 (รวม ทั้งสิ้น 5 วันทำการ) โดยวิธีการ ดังนี้

- ผู้จองซื้อหุ้นที่ชำระเงินค่าจองซื้อเรียบร้อยแล้ว ต้องนำหลักฐานการชำระเงินและเอกสารการจองซื้อยื่น ณ สำนักงานใหญ่ของตัวแทนการรับจองซื้อหุ้นที่ บริษัทหลักทรัพย์ บัวหลวง จำกัด (มหาชน) และห้ามไม่ให้ผู้จอง ซื้อหุ้นฝากเอกสารการจองซื้อที่ธนาคารกรุงเทพ ทุกสาขา หรือ
- ผู้จองซื้อหุ้นที่ชำระเงินค่าจองซื้อเรียบร้อยแล้ว สามารถจองซื้อผ่านระบบ Electronic Pre-emptive Rights
   Offering ("E-RO") บนเว็บไซต์ <u>www.bualuang.co.th</u> ("การจองซื้อผ่านระบบ E-RO") โดยมีวิธีการจองซื้อ ดังนี้
  - 2.1. ผู้จองซื้อหุ้นสามารถตรวจสิทธิผ่านเว็บไซต์ <u>www.bualuang.co.th</u> (ในกรณีที่ไม่ได้รับหนังสือรับรอง สิทธิ) โดยกรอกหมายเลขบัตรประจำตัวประชาชนในการตรวจสอบ

| C MARTINE LIGHTAGO                                                          |                                             | te tu |
|-----------------------------------------------------------------------------|---------------------------------------------|-------|
| 🕲 การาองขี้อหุ่นสามัญที่ออกใหม่ของ SCGP สำหรับผู้ถือหุ่นสามัญ SCC (Pre-empt | ve Rights)                                  |       |
| เสราในโครประชาสมารถเการถูก เอาเท็งเป็นสื่อเส้นเคาง                          | เลลาที่ชุมอายารสรรมสามอุป และที่หลังส่วนสาย |       |
|                                                                             | Relativitationerseteriate                   |       |
|                                                                             | in alam.                                    |       |

 2.2. ผู้ถือหุ้นจะทราบเลขทะเบียนผู้ถือหุ้น จำนวนหุ้น SCC ณ วันกำหนดรายชื่อผู้ถือหุ้นที่มีสิทธิได้รับการ จัดสรรหุ้นสามัญเพิ่มทุน และจำนวนหุ้นที่สามารถจองซื้อได้ตามสิทธิ จากนั้นคลิก "ยืนยัน"

| ดสากรัพย์เสินคออ                   |                                                          |                          |                       |                        |          |                 |              |           |
|------------------------------------|----------------------------------------------------------|--------------------------|-----------------------|------------------------|----------|-----------------|--------------|-----------|
| 💷 การจองชื่อหุ่นสามัญที่           | ออกใหม่ของ SOGP สำหรับผู้ถือหุ่มสามัญ SCC (Pre-emptive R | lights)                  |                       |                        |          |                 |              |           |
| = scop                             |                                                          |                          |                       |                        |          |                 | 1111 m A     | -         |
| anored our Parlu                   | tie and                                                  | \$*ຄອນເລີ່ມເປີດຈັບລິ່ມຮໍ | Contrado Selpermentes | รามอนเป็นที่เมืองร่างๆ |          | Sofere Balandar | เลขที่สมกษัต | สามมันการ |
| 1000000001                         | นาย สมชาย เพียงกระ                                       | 10.000                   | 0                     | 0.00                   | 80108680 |                 | 230          | Eutou     |
| และครามการณี้ได้ได้ได้ จากประเท    | 10.95                                                    |                          |                       |                        |          |                 |              |           |
| and the second of the table of the |                                                          |                          |                       |                        |          |                 |              |           |

2.3. กรอกข้อมูลให้ครบถ้วนในช่องต่อไปนี้ โดยผู้จองซื้อสามารถสแกน QR Code เพื่อชำระเงินผ่านระบบ Internet Baking หรือ Mobile Banking หรือ พิมพ์แบบฟอร์มชำระที่สาขาของธนาคาร

|                                                                                   | 0                                                                                                    |       | 0                                                                                                    |
|-----------------------------------------------------------------------------------|----------------------------------------------------------------------------------------------------|-------|----------------------------------------------------------------------------------------------------|
| insama'aaya                                                                       | and a state of the state of the |       | saltai                                                                                                    |
| p 1 - กรดกข้อมูด                                                                  |                                                                                                    |       |                                                                                                    |
| เสรายระเบียนผู้สือส่วน                                                            | 100000001                                                                                                    |       |                                                                                                    |
| เลาเป็นแกร้อง                                                                     | 200-addreed method Englader Britter                                                                                                    |       |                                                                                                    |
| So ana                                                                            | טואנפונים ברצי סואנפונים                                                                                                    |       |                                                                                                    |
| นียมปุ่น                                                                          | SCOF                                                                                                    |       |                                                                                                    |
| Borbackar Balladar B                                                              | 10.000                                                                                                    | i sin |                                                                                                    |
| สายการสนสรายสองไป                                                                 |                                                                                                    | 210   |                                                                                                    |
| 4 และแสนเพื่อต่องการของ                                                           | 000.00                                                                                                    | -     | provide the statistic state of the state of the state of  |
| สามารถสายสายสา                                                                    |                                                                                                    | 1/10  |                                                                                                    |
| ເນຍດໃນຈະກຳຈະໃຫ້ແຜນຜູ້ກໍ່ຫາວຸ່ມ                                                    | ADVANCED DOOR                                                                                                    |       |                                                                                                    |
| Stractority                                                                       | manufac Stranbaufi                                                                                                    |       | the second state of the second state of the se |
|                                                                                   |                                                                                                    |       |                                                                                                    |
|                                                                                   |                                                                                                    |       |                                                                                                    |
| จานการโอการโอการไม                                                                | C สาระกับสิโปริโยการ รัดสรรไว้เริ่มแรงแสสมรรโก<br>230-ปริหาศภาษานี้ โกแนโร ร่าวัก                                                                                                    |       |                                                                                                    |
| จานสะเมือดการจัดสรรมใน                                                            | <ul> <li>สารณ์แก้ได้รับการจัดสารไว้อั่นเรยแนรสมาริก<br/>230 - ปรัจกรศึกรที่หน้าโดนปรี จำกัก<br/>พระที่ปญวัชี้ธรรม</li> <li>สารณ์ประกรรจัดสารไว้ที่มีญรัฐโกลางเดียกกังธ์ (AC 400)</li> <li>ออกไม่เริ่มสารกับอารางบาทให้รับการจัดสารไว้มีมีสูยออร่ากเจ้า</li> </ul>                                                                                                    |       |                                                                                                    |
| รายแหน่โดลการจัดสองปุ่น<br>กระนี้เป็นปีผริมการจัดสองนุ่น แต่ได้โอนเสียมข่ามัญชี   | <ul> <li>สารณ์เสโต้รับการจัดสารไว้ประกวณแรงสมาริก<br/>230 - ประกาศการทระวัดสารไว้ประกวณแรงสมาริก<br/>พนรร์ปลุ่มร้ายสราม</li> <li>สารณ์เสโต้สราม</li> <li>สารณ์เสโต้รับการจัดสรารไว้ประกวรจัดสรารไปแต้แรงสร้ายเริ่า<br/>เองกับแห่นสารกิจสารสรายเราส์ได้รับการจัดสรารไปแต้แรงสร้ายเริ่า</li> <li>สารณ์สารปริเมติมารองสารสราร</li> <li>สารณ์สารปริเมติมารองสารสราร</li> </ul>                                                                                                    |       |                                                                                                    |
| จานแหน่โดดการจัดสงหนึ่น<br>คระเร็ติในที่ต่อีนการจัดสงหนุ่น แกโบโลนเส้าแข่งปญชี    | <ul> <li>สารกนักส์ให้สับการจัดสรรไว้ประกวณการสมาริก<br/>230 - ปริษัททศักราชาระ โกละแล้ก จำกัก</li> <li>หมายให้ปฏาวินัยรายะ</li> <li>สารกนักสำนัญวินัยรายะ</li> <li>สารกนักสำนัญวินัยรายะ</li> <li>สารกนักสำนัญวินัยรายะ</li> <li>สารกนักสำนัญวินัยรายะ</li> <li>สารกนักสำนัญวินัยรายะ</li> <li>สารกนักสำนัญวินัยรายะ</li> <li>สารกนักสำนัญวินัยรายะ</li> <li>สารกนักสำนัญวินัยรายะ</li> <li>สารกนักสำนัญวินัยรายะ</li> <li>สารกนักสำนัญวินัยรายะ</li> <li>สารกนักสำนัญวินัยรายะ</li> <li>สารกนักสำนัญวินัยรายะ</li> <li>สารกนักสำนัญวินัยรายะ</li> <li>สารกนักสารการ</li> <li>สารกนักสารการ</li> <li>สารกนักสารการ</li> <li>สารการ</li> </ul>                                                                                                    |       |                                                                                                    |
| จานกระเมืองการจังสงจปุ่น<br>กระเริงที่ไปวัดชื่อการจังสงจปุ่น ขอไปก็สอบริวัณฑ์ปญรี | <ul> <li>สารณ์เสร็จได้รับการจัดสรรไว้ประมวณแรงประวัติ<br/>230 - ปริชาทศการทร์ โกษณะให้ จำกัด</li> <li>พระสร้อมปูรวินธรรม</li> <li>สารณ์เสร็จได้รับการจัดสรรรไว้ที่มีญาให้สู่และขณะสารทริกันส์ สรรรรรับเสร็จ<br/>สารณ์หนึ่งเป็นสารณ์สุดาษสารณะที่ได้รับการจัดสรรริ มีในสีสรธรรรับเสร็จ<br/>สารณ์หนึ่งผู้เป็นสารตรร</li> <li>สารณ์หนึ่งผู้เป็นสารตรร</li> <li>สารณ์หนึ่งผู้เป็นสารแรง</li> <li>3234557200</li> <li>สารเหลือ</li> </ul>                                                                                                    |       |                                                                                                    |

 ตรวจสอบข้อมูลและยืนยันการทำรายการ พร้อมทั้งบันทึก และ/หรือพิมพ์หลักฐานการจองซื้อหุ้นไว้เป็น เอกสารประกอบการจองซื้อหุ้นต่อไป

| ชินอันรายคุวร                                   |                                                                                                    |       |             | - × |
|-------------------------------------------------|----------------------------------------------------------------------------------------------------|-------|-------------|-----|
| 0                                               |                                                                                                    |       |             |     |
| retarefatju                                     | เสราะสุดานสะรัณปีเสางการ                                                                                                    |       | Aurola Viel |     |
| Step 2 - ตรวจสอบและยืนยังรายการ                 |                                                                                                    |       |             |     |
| เลขพะสไหนมู่ก็อยัน                              | Hodabooldy                                                                                                    |       |             |     |
| เหตุที่สมาปัต                                   | 230-25*รายสาราชาติ โดยแล้ก 1766                                                                                                    |       |             |     |
| ชื่อ-สกุด                                       | นาย สมาราช เป็นเพรา                                                                                                    |       |             |     |
| นื่องกัน                                        | SCOP                                                                                                    |       |             |     |
| จำนวนผู้แต้ได้ขึ้นสิเพิ่                        | 10,000                                                                                                    | 181   |             |     |
| สาลาเสนอากมออกับ                                |                                                                                                    | 1     |             |     |
| รามสมบันที่ต้องการรถง                           | 18.000                                                                                                    | and a |             |     |
| สายาเอไม่มีพักเปาระ                             |                                                                                                    | 1000  |             |     |
| วันแรกของการของชื่อหลังสามไรเส                  | 28 กับเยาะหม 2563 08*00*00 ม                                                                                                    |       |             |     |
| วันสอบันการ รณชั้นกันสาปอบโลย                   | 2 man au 2563 16'00'00 u                                                                                                    |       |             |     |
| เมอร์โทรศัพษที่ออกเปลือบัน                      | 02111111                                                                                                    |       |             |     |
| 16การประเอริม                                   | Fill Feyment                                                                                                    |       |             |     |
| ano 10440 15 3004                               | E/JuBath                                                                                                    |       |             |     |
| แล้งรายการประเพิ่ม                              | Directory Descenary Mar. Dia.                                                                                                    |       |             |     |
| รับที่สาวสอบ                                    | 28 mileneni 2563                                                                                                    |       |             |     |
| รายสะเอียนการจัดสรรพัน                          | ขากแก้เห็น ในของการจัดสระบังกันสายแก่เหตุเขาชัก<br>230 - แข้งข้อแต่การจัดสระบังกันสายแก่เหตุเขาชัก<br>และหนี้ที่สุดชีชิตสาม                          |       |             |     |
| ลงญี่มีในให้ดับการจองหมุ่ม ขอไม่ใจแปมเข้ามัญชื่ | ประเพิ่มปัญชัยแกรร<br>BBL 5. กรรมหุก 5ากัด ดังการม<br>และที่ไปหูเรียนาคาร<br>123552289                                                               |       |             |     |
| 20mmar                                          | 3 จำการทำขอร้อมของราวจำการทำในฐานะผู้ต้องในสามโญของ SCC ที่มี<br>สิทธิโตรับการรัพสอรท์แสามัญที่ออกโหงปีของ SCGP และเป็นที่รับ<br>ประโยชน์เกิดที่จริง |       |             |     |
|                                                 | a sentence - frata                                                                                                    |       |             |     |

3. สำหรับลูกค้าบัวหลวง ผู้จองซื้อสามารถจองซื้อผ่าน IC ทางโทรศัพท์บันทึกเทป เพื่อให้ IC ทำการจองซื้อผ่าน ระบบ E-RO แทนลูกค้า ตามขั้นตอนและวิธีการที่บัวหลวงได้กำหนด โดยผู้จองซื้อจะต้องเป็นผู้ที่มีบัญชีซื้อขาย หลักทรัพย์กับบัวหลวง ("การจองซื้อที่ผ่านโทรศัพท์") และผู้จองซื้อจะต้องให้คำยืนยันทางวาจาในระบบของ การจองซื้อที่ผ่านโทรศัพท์เกี่ยวกับที่อยู่ของผู้จองซื้อ และการศึกษาและยอมรับคำเตือนต่าง ๆ เกี่ยวกับการจอง ซื้อตามที่ปรากฏในระบบการจองซื้อผ่านเว็บไซต์ www.bualuang.co.th

ทั้งนี้ IC เมื่อรับคำยืนยันพร้อมรายละเอียดการจองซื้อผ่านทางโทรศัพท์บันทึกเทป ต้องบันทึกคำสั่งการจองซื้อ ผ่านระบบที่บัวหลวงจัดเตรียมไว้ โดยระบบจะแสดงข้อมูลการจองซื้อผ่านทางโทรศัพท์บันทึกเทป ชื่อเจ้าหน้าที่ ผู้ดูแลบัญชี วันและเวลาบันทึกการจองซื้อผ่านระบบ

#### <u>หมายเหตุ</u>:

1. กรณีที่ผู้ถือหุ้นของ SCC ประสงค์จะจองซื้อหุ้นสามัญเพิ่มทุนเกินสิทธิ

ผู้จองซื้อจะต้องแสดงความจำนงในการจองซื้อหุ้นสามัญเพิ่มทุนตามสิทธิของตนให้ครบจำนวนก่อน จึงจะมีสิทธิจองซื้อหุ้น สามัญเพิ่มทุนเกินสิทธิ และจะต้องทำการจองซื้อและชำระค่าจองซื้อหุ้นสามัญเพิ่มทุนครั้งเดียวเต็มจำนวนที่จองซื้อ ทั้งใน ส่วนที่จองซื้อตามสิทธิที่ได้รับ และในส่วนที่ประสงค์จะจองซื้อเกินกว่าสิทธิที่ได้รับ

โดยผู้จองซื้อสามารถกรอกรายละเอียดการจองใน "ใบจองซื้อหุ้นสามัญเพิ่มทุน" (สิ่งที่ส่งมาด้วย 3) หรือบนเว็บไซต์ผ่าน ระบบ E-RO ให้ครบถ้วน ชัดเจน

โดยหากมีหุ้นสามัญเพิ่มทุนเหลือจากการจองซื้อตามสิทธิ ผู้ถือหุ้นของ SCC ที่มีการจองซื้อเกินสิทธิจึงจะได้รับการจัดสรร หุ้นสามัญเพิ่มทุนที่จองซื้อเกินสิทธิต่อไป (โปรดดูหัวข้อ 3 "วิธีการจัดสรรหุ้นสามัญเพิ่มทุน" ประกอบ)

ทั้งนี้ SCGP หรือบัวหลวงขอสงวนสิทธิการจัดสรรหุ้นสามัญเพิ่มทุนเกินสิทธิให้แก่ผู้ถือหุ้นของ SCC ที่ปฏิบัติตามวิธีการ จองซื้อหุ้นสามัญเพิ่มทุนนี้เท่านั้น

2. ในกรณีที่ผู้ถือหุ้นของ SCC ได้รับใบรับรองสิทธิการจองซื้อหุ้นสามัญเพิ่มทุนมากกว่า 1 เลขทะเบียนผู้ถือหุ้น

<u>สำหรับการยื่นเอกสารจองซื้อที่บัวหลวง</u> ผู้ถือหุ้นของ SCC จะต้องเตรียมเอกสารประกอบการจองซื้อตามจำนวนเลขทะเบียน ผู้ถือหุ้นที่ผู้ถือหุ้นได้รับใบรับรองสิทธิการจองซื้อหุ้นสามัญเพิ่มทุน กล่าวคือ เอกสารประกอบการจองซื้อ 1 ชุด ต่อ 1 เลข ทะเบียนผู้ถือหุ้น/ใบรับรองสิทธิการจองซื้อหุ้นเท่านั้น

<u>สำหรับการจองซื้อผ่านระบบ E-RO</u> ผู้ถือหุ้นของ SCC จะต้องทำการจองซื้อตามจำนวนเลขทะเบียนผู้ถือหุ้นที่ผู้ถือหุ้นได้รับ ใบรับรองสิทธิการจองซื้อหุ้นสามัญเพิ่มทุน กล่าวคือ จองซื้อผ่านระบบ E-RO 1 ครั้ง ต่อ 1 เลขทะเบียนผู้ถือหุ้น/ใบรับรองสิทธิ การจองซื้อหุ้นเท่านั้น

<u>สำหรับการจองซื้อผ่านทางโทรศัพท์</u> ผู้ถือหุ้นของ SCC จะต้องทำการจองซื้อตามจำนวนเลขทะเบียนผู้ถือหุ้นที่ผู้ถือหุ้นได้รับ ใบรับรองสิทธิการจองซื้อหุ้นสามัญเพิ่มทุน เฉพาะส่วนที่ได้สิทธิจากหุ้นสามัญเดิมในจำนวนที่ฝากไว้กับบัวหลวงเท่านั้น โดย จองซื้อผ่านโทรศัพท์ 1 ครั้ง ต่อ 1 เลขทะเบียนผู้ถือหุ้น/ใบรับรองสิทธิการจองซื้อหุ้นเท่านั้น